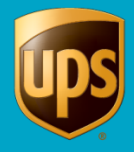

The XML Auto Import feature allows WorldShip to import and process an .xml file of shipments. Once WorldShip imports the .xml file and prints the labels, your processed .xml file is renamed, and a file containing the shipment information and tracking number is automatically created and placed in the same folder as the .xml file.

To import and process shipments using the XML Auto Import feature, you need to create your .xml file using the schema found in the following directory once you have installed WorldShip: \UPS\WSTD\Openshipments.xdr

## After you create your .xml file, continue with the steps below:

| Step                                                                                 | Window (if available)                                                                                                    |                 |
|--------------------------------------------------------------------------------------|----------------------------------------------------------------------------------------------------|-----------------|
| 1. On the Import-Export tab, select<br>Automatic Import and then XML Auto<br>Import. | Home My Services Tools Printing Activities Import-Export UPS WorldShip         Home My Services Tools Printing Activities Import-Export UPS.com         Step To         Import V Import         Import V Import         Batch Automatic Export Selected         Create/Edit Tools         Import V Import         Batch Automatic Export Selected         Step To         Step To |                 |
|                                                                                      | Ver: XOF/ Pending: 2 Shpm                                                                                                    | it(s), 2 Pkg(s) |

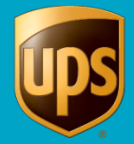

| 2. The XML Auto Import window displays.                                                                                                    | XML Auto Import                                                                                                    |
|----------------------------------------------------------------------------------------------------|----------------------------------------------------------------------------------------------------|
| <ul> <li>Use the default path in the XML Auto<br/>Import File Folder box, or click<br/>Browse and locate and select XML<br/>directory from which to read the XML<br/>import information.</li> <li>Note: Be sure the schema path in the<br/>.xml file indicates the location of the<br/>.xdr file.</li> <li>Use the default path in the Log File<br/>Destination Folder box, or click<br/>Browse and locate and select a<br/>directory in which to save a log file<br/>containing information on the<br/>processing of successful and/or failed<br/>shipments.</li> <li>Select the Fail Shipments when<br/>Duties and Taxes are not available<br/>check box to indicate that shipments<br/>should not be processed when duties<br/>and taxes are not available.</li> <li>Click Start.</li> </ul> | Status       Statu         Summary       Stop         Imported Shipments:       0         Closg       Successful Shipments:         0       Mew Log         Failed Shipments:       0         VML Auto Import File Folder       Defaults         C:\ProgramData\UPS\WSTD\IMPEXP\XML Auto Import\       Help         Browse       Log File Destination Folder         C:\ProgramData\UPS\WSTD\SYSLOG\XML Auto Import\       Help         Browse       Eail shipments when Duties and Taxes are not available |
| <ul> <li>3. WorldShip displays a reminder to check your print stock.</li> <li>Check your print stock.</li> <li>Click OK.</li> </ul>                                                                                                    | UPS WorldShip  Please check your print stock.  OK                                                                                                    |

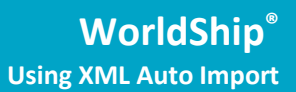

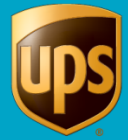

| 4. | WorldShip polls the                                                                                                    | XML Auto Import                                                                                                    |
|----|----------------------------------------------------------------------------------------------------|----------------------------------------------------------------------------------------------------|
|    | C:\ProgramData\UPS\WSTD\ImpExp\XML<br>Auto Import folder, processes any new XML<br>files, and renames the file extensions to                                                                                                    | Status Start                                                                                                    |
|    | "xxx." After processing each shipment, a file<br>is created to replicate the XML shipment,<br>and the process status is logged.                                                                                                    | Summary     Stop       Imported Shipments:     0       Successful Shipments:     0                                                                                                    |
|    | Monitor your <b>XML Auto Import</b> session.<br>Under <b>Summary</b> , view cumulative totals of<br>shipments that have processed successfully<br>and shipments that fail validation during the<br>current session.<br><b>Tips:</b><br>• When you start a new XML Auto Import | Failed Shipments:       0         XML Auto Import File Folder       Defaults         C:\ProgramData\UPS\WSTD\IMPEXP\XML Auto Import\       Help         Browse       Log File Destination Folder         C:\ProgramData\UPS\WSTD\SYSLOG\XML Auto Import\       Browse         Browse       Browse                                                       |
|    | <ul> <li>As new shipments are imported and</li> </ul>                                                                                                    | Eail shipments when Duties and Taxes are not available                                                                                                    |
|    | processed, WorldShip updates the summary totals to show the progress of the current session.                                                                                                    |                                                                                                    |
|    | <ul> <li>If you stop the current session and<br/>then begin a new session, the totals<br/>show zero.</li> </ul>                                                                                                    |                                                                                                    |
| 5. | To view the XML Auto Import Log:                                                                                                    | XML Auto Import                                                                                                    |
|    | Click View Log.                                                                                                    | Status Start                                                                                                    |
|    | Tips:                                                                                                    | Summary Stop                                                                                                    |
|    | <ul> <li>If you click View Log during a session,<br/>the log file for the current session<br/>appears.</li> </ul>                                                                                                    | Imported Shipments:     0     Close       Successful Shipments:     0       Failed Shipments:     0                                                                                                    |
|    | <ul> <li>If you click View Log before or after a session, the log file for the last session displays.</li> </ul>                                                                                                    | XML Auto Import File Folder       Defaults         C:\ProgramData\UPS\WSTD\IMPEXP\XML Auto Import\       Help         Browse       Ecoremon Polder         C:\ProgramData\UPS\WSTD\SYSLOG\XML Auto Import\       Help         Browse       Ecoremon Polder         Erowse       Erowse         Browse       Ecoremon Polder         Erowse       Erowse |

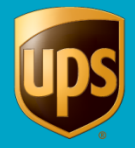

## WorldShip<sup>®</sup> Using XML Auto Import

-

| 6. To stop the current XML Auto Import                                               | XML Auto Import                                                        |  |
|--------------------------------------------------------------------------------------|------------------------------------------------------------------------|--|
| session:                                                                             | Status Status Start                                                    |  |
| Click the Stop button.                                                               | Summary                                                                |  |
| <b>Note:</b> When WorldShip asks you if you want to stop the current XML Auto Import | Imported Shipments: 0 Close<br>Successful Shipments: 0                 |  |
| session, click the Yes button.                                                       | Failed Shipments:     0       XML Auto Import File Folder     Defaults |  |
|                                                                                      | C:\ProgramData\UPS\WSTD\JMPEXP\XML Auto Import\  Browse  Help          |  |
|                                                                                      | Log File Destination Folder                                            |  |
|                                                                                      | Browse                                                                 |  |
|                                                                                      | Eail shipments when Duties and Taxes are not available                 |  |
|                                                                                      |                                                                        |  |